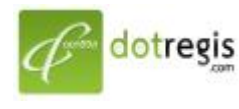

#### ดอทรีจิส ดอท คอม DotRegis.com

1056 Sutthisan Road., Din Daeng District Bangkok 10400 Thailand HotLine. +(66) 086-777-6693 Email: support@dotregis.com Manual

website: http://www.dotregis.com

# คู่มือการใช้งาน

### Autoresponders

## Autoresponders ใช้ในการจัดการ การตอบกลับอีเมล์อัตโนมัติ

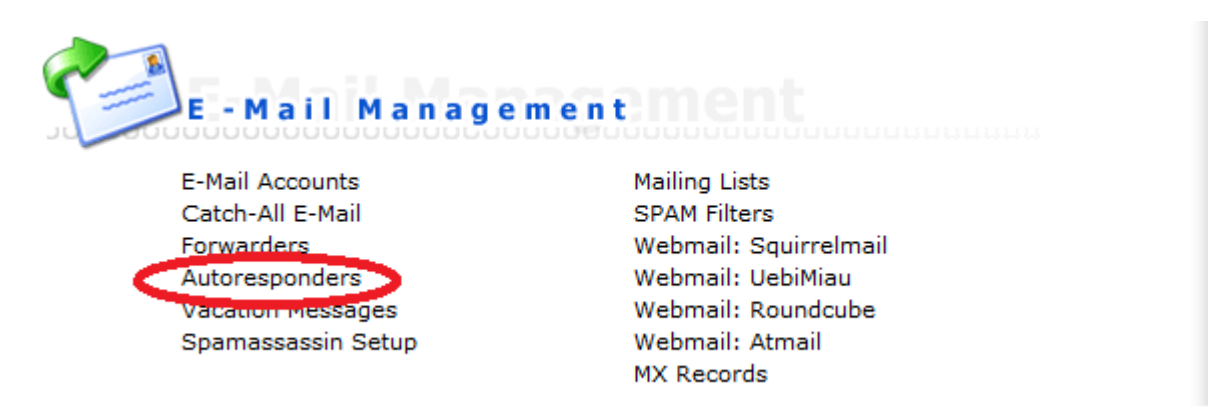

การตั้งค่าการตอบรับ E-mail อัตโนมัติ เมื่อมี E-mail เข้ามาใน Email Account ที่กำหนด ระบบจะทำการส่ง E-mail ตอบรับอัตโนมัติไปยัง E-mail ที่ได้ทำการส่งเข้ามา

1.เข้าสู่ระบบจัดการเว็บไซต์ โดยคลิกที่เมนู Autoresponders ดังรูป

2.รายละเอียดการใช้งานเมนู Autoresponders มีดังนี้

2.1) การสร้างการตอบรับ E-mail อัตโนมัติ ( Create New Autoresponder )

- คลิกที่ Create New Autoresponder เพื่อทำการตั้งค่าการตอบรับ E-mail อัตโนมัติ โดยต้องกรอกรายละเอียดต่าง ๆ ดังนี้

Responder Address: ให้ใส่ E-mail ที่ต้องการ

Responder Message: คือ รายละเอียดที่ส่งกลับ

Send a CC to: อีเมลล์ที่ต้องการให้ระบบส่งเป็นสำเนา ใส่หรือไม่ใส่ก็ได้ และเมื่อกรอกเสร็จกดที่ปุ่ม Create

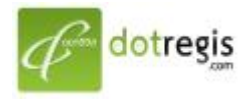

#### ดอทรีจิส ดอท คอม DotRegis.com

1056 Sutthisan Road., Din Daeng District Bangkok 10400 Thailand HotLine. +(66) 086-777-6693 Email: support@dotregis.com website: http://www.dotregis.com

Manua

| Create Autoresponder Message |               |        |  |
|------------------------------|---------------|--------|--|
| Responder Address:           | @demouser.com |        |  |
| Responder Message:           |               | *      |  |
| Send a CC to:                |               |        |  |
|                              |               | Create |  |

## 2.2) การลบการตอบรับ E-mail อัตโนมัติ ( Delete Autoresponder )

| Autoresponder      | CC Address | Modify | Select          |
|--------------------|------------|--------|-----------------|
| sales@demouser.com |            | modify |                 |
|                    |            |        | Delete Selected |

- คลิกที่ checkbox ที่ต้องการลบ E-mail autoresponder และกดปุ่ม Delete Selected

## 2.3) การแก้ไขการตอบรับ E-mail อัตโนมัติ ( Modify Autoresponder )

Auvanceu Search

| Autoresponder      | CC Address | Modify | Select |
|--------------------|------------|--------|--------|
| sales@demouser.com | [          | modify |        |

- คลิกที่ Modify ของรายชื่อ E-mail Account ที่ต้องการแก้ไขดังรูป

- จากนั้นทำการแก้ไขรายละเอียดที่ต้องการและกดปุ่ม Modify